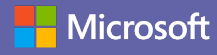

# Handleiding Snel aan de slag

Nieuw bij Microsoft Teams? Gebruik deze handleiding om de basisbeginselen te leren.

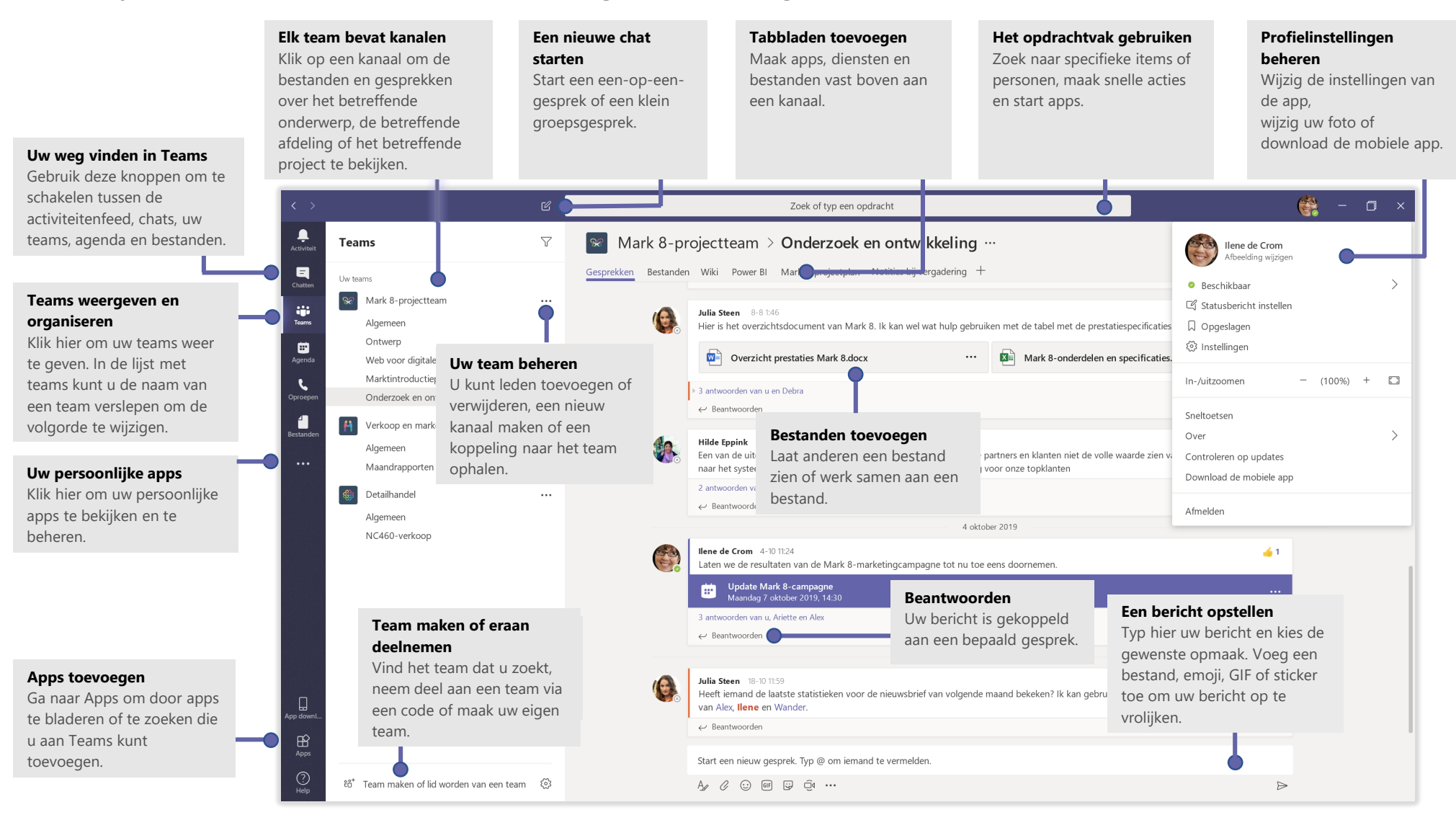

# Microsoft Teams

# Aanmelden

#### Klik in Windows op Start 🗱 > Microsoft Teams.

Op een Mac gaat u naar de map **Programma's** en klikt u op **Microsoft Teams**. Op mobiele apparaten tikt u op het pictogram **Teams**. Meld u vervolgens aan met uw gebruikersnaam en wachtwoord van Office 365. (Als u Teams gratis gebruikt, meldt u zich aan met die gebruikersnaam en dat wachtwoord.)

| Aanmelden                  |  |
|----------------------------|--|
| E-mail, telefoon of Skype  |  |
| Volgende                   |  |
| Geen account? Maak er een! |  |
|                            |  |

### Een gesprek starten

*Met het hele team*... Klik op **Teams** <sup>₽</sup><sup>⊕</sup><sup>9</sup>, kies een team en kanaal, schrijf uw bericht en klik op **Verzenden** ▷.

*Met een persoon of groep...* Klik op **Nieuwe chat**  $\mathbb{C}$ , typ de naam van de persoon of groep in het veld **Naar**, schrijf uw bericht en klik op **Verzenden**  $\triangleright$ .

| Begin een nieuw gesprek, gebruik @ om iemand te vermelden | ← Bear  | Kadjie Bel<br>Ik dacht d<br>betalen aa<br>dat ze het<br>itwoorden | 9:50 uur<br>lat de kli<br>anbiedin<br>t budget | ant ook e<br>g? Oorsp<br>: had. | en sectie v<br>ronkelijk v | wilde opn<br>vas het ge | emen ove<br>epland vo | er de twee<br>or augusti | halen één<br>Is, maar ze zi | ži |
|-----------------------------------------------------------|---------|-------------------------------------------------------------------|------------------------------------------------|---------------------------------|----------------------------|-------------------------|-----------------------|--------------------------|-----------------------------|----|
|                                                           | Begin e | en nieuw g                                                        | gesprek,                                       | gebruik                         | @ om iem                   | and te ve               | rmelden               |                          |                             |    |
|                                                           | A₂ Ø    | :) @                                                              | ] 😳                                            | <u>ô</u> 4                      |                            |                         |                       |                          |                             | E  |

# Een team en kanaal kiezen

Een *team* is een verzameling personen, gesprekken, bestanden en hulpprogramma's, allemaal op één plek. Een *kanaal* is een gesprek in een team dat specifiek is bedoeld voor een afdeling, project of onderwerp. Klik op **Teams C** en selecteer een team. Kies een kanaal om de **Gesprekken**, **Bestanden** en andere tabbladen te verkennen.

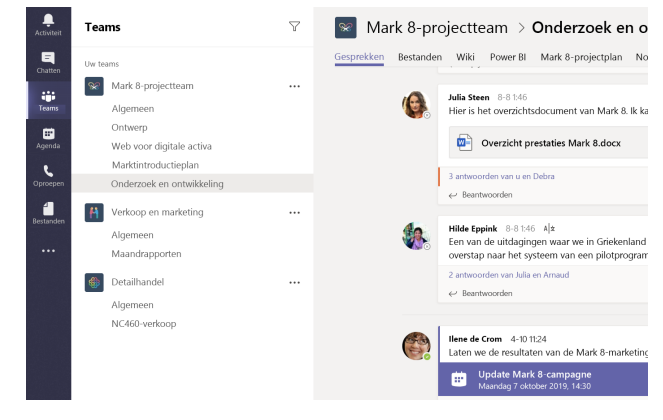

### Een vergadering starten

Klik op **Nu vergaderen** donder het gebied waar u een bericht typt om een vergadering te starten in een kanaal. (Als u op **Beantwoorden** en vervolgens op **Nu vergaderen** d klikt, is de vergadering gebaseerd op dat gesprek.) Voer een naam voor de vergadering in en nodig vervolgens personen uit.

| Û₫    | V    | erga  | derin | g beë | indi | <b>jd:</b> 19m | 29s      |      |
|-------|------|-------|-------|-------|------|----------------|----------|------|
| ← Be  | antw | oorde | n     |       |      |                |          |      |
|       |      |       |       |       |      |                |          |      |
|       |      |       |       |       |      |                |          |      |
|       |      |       |       |       |      |                |          |      |
| Start | een  | nieu  | w ges | prek. | Тур  | @ om i         | emand te | e ve |
| Start | een  | nieuv | v ges | prek. | Тур  | @ om i         | emand te | e v  |

# Microsoft Teams

#### Video- en audiogesprekken voeren

Selecteer **Video-oproep** I of **Audio-oproep** som iemand vanuit een chatgesprek te bellen. Als u een nummer wilt kiezen, klikt u aan de linkerkant op **Oproepen** son voert u een telefoonnummer in. Bekijk uw oproepgeschiedenis en voicemail op dezelfde plek.

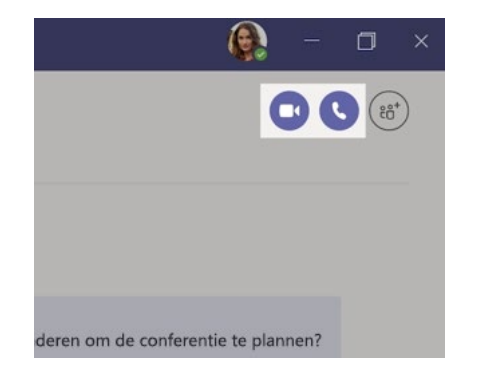

#### Reageren op een gesprek

Gesprekken in een kanaal worden gesorteerd op datum en vervolgens in een discussielijn weergegeven. Zoek de thread waarop u wilt reageren en klik vervolgens op **Beantwoorden**. Typ uw bericht en klik op **Verzenden**  $\geq$ .

| Danie<br>de we<br>klant | Ia, Daichi zei dat de klant een paar wijzigingen heeft aangebracht in het ontwerp van<br>Ikomstpagina van juli. Kun jij die wijzigingen aanbrengen vóór ons gesprek met de<br>op woensdag?                |
|-------------------------|----------------------------------------------------------------------------------------------------|
| 5 antw                  | oorden van Loek, Giselle en Inna                                                                                                    |
| <b>æ</b>                | Kadje Bel 950 uer<br>Ik dacht dat de klant ook een sectie wilde opnemen over de twee halen één betalen<br>aanbieding? Oorspronkelijk was het gepland voor augustus, maar ze zei dat ze het<br>budget had. |
| ← Be                    | antwoorden                                                                                                    |
| Begin                   | een nieuw gesprek, gebruik @ om iemand te vermelden                                                                                                    |
| ۸.                      |                                                                                                    |

#### lemand @vermelden

Als u iemands aandacht wilt trekken, typt u @ en vervolgens de naam van de persoon (of kiest u de namen in de lijst die wordt weergegeven). Typ @team om iedereen in het team een bericht te sturen of @channel om iedereen die het betreffende kanaal aan zijn of haar favorieten heeft toegevoegd op te hoogte te brengen.

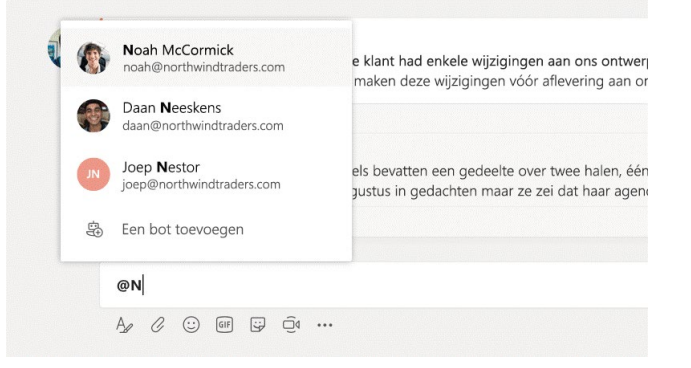

#### Een emoji, meme of GIF toevoegen

Klik op **Sticker** G onder het vak waarin u uw bericht typt en kies vervolgens een meme of sticker in een van de categorieën. Er zijn ook knoppen voor het toevoegen van een emoji of GIF.

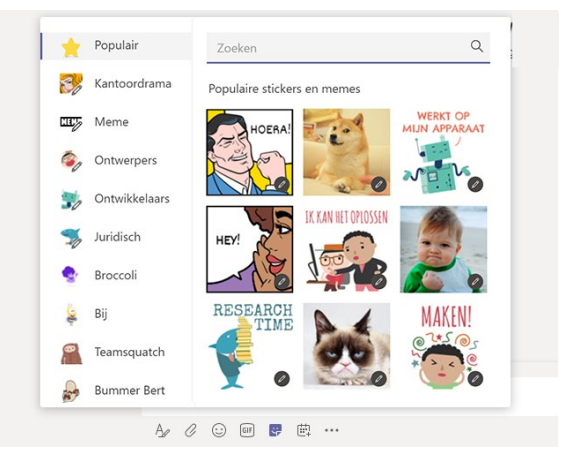